## QUIZZ Kaboot nom:

 $\Box$  Lis le document « consignes du projet enrichissement ».

□ Réponds aux questions suivantes dans ton cahier

- 1. Sur quelle matière portera ton quizz (français, mathématique, univers social, sciences ou éthique et culture religieuse)?
- 2. Sur quelle(s) notion(s) portera ton quizz (ex : l'adjectif, les triangles, le thème 2 en univers social, les valeurs nutritives, les préjugés, etc.)?
- 3. Quelle est l'utilité de ton quizz (réviser avant une évaluation, faire un retour sur une notion plus difficile, vérifier la compréhension de la classe par rapport à une notion, approfondir une notion vue, etc.)
- 4. Invente des questions (au moins 10) et des choix de réponse sur la ou les notions choisies. N'oublie pas d'identifier la ou les bonnes réponses. <u>Attention! Tes questions et tes réponses ne doivent pas être trop</u> <u>longues, car Kahoot met une limite de mots à respecter.</u>
- Remets ton cahier dans le panier vérification. Je dois approuver ton quizz avant que tu puisses continuer.
- □ Construis ton quizz sur Kahoot. Suis les instructions au verso.
- □ Informe-moi que tu as terminé pour que je vérifie ton Kahoot.
- $\hfill\square$  Lis le document  $\ll$  autoévaluation  $\gg$  et réponds aux questions dans ton cahier.
- □ Remets ton cahier dans le panier vérification.
- □ Viens me voir pour que nous choisissions un moment pour expérimenter ton Kahoot avec la classe.

## Pour coustruire uu kaboot

- I. Prends un iPad.
- 2. Va sur le site Internet Kahoot.com
- 3. Clique en haut à droite sur Log in
- 4. Écris dans 🖉 Sername or email karine.bouchard@csdecou.qc.ca et Sign in 123456 et cliques sur dans Password 5. Clique en haut à gauche sur puis sur 6. Mets un titre (title) et une description où tu nommes les notions abordées. Language Audience (required) 7. Choisis et Français School 8. Clique en haut à droite sur Ok, go 9. Pour ajouter une question, cliques sur Add question , écris la question en haut, écris les réponses dans « answer », coche les bonnes réponses et clique en haut à droite sur Next 10. Ajoute toutes tes questions de la même manière. \*\*\* II. Tu peux déplacer l'ordre de tes questions en cliquant sur 12. Tu peux modifier une question grâce à ⊘ et la supprimer grâce à 🛅 13. Lorsque tu as tout terminé, clique en haut à droite sur Save